# A POCKETBOOK GUIDE TO E-SHRAM REGISTRATION

TR

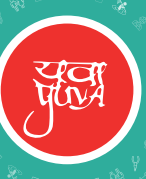

题

Youth for Unity and Voluntary Action (YUVA) is a nonprofit development organisation committed to enabling vulnerable groups to access their rights and address human rights violations. YUVA supports the formation of people's collectives that engage in the discourse on development, thereby ensuring self-determined and sustained collective action in communities. This work is complemented with advocacy and policy recommendations on issues.

Contributor: Shalaka Chauhan

**Reviewer:** Marina Joseph

Copy editor: Doel Jaikishen

#### Published by:

YUVA (Youth for Unity and Voluntary Action) YUVA Centre, Plot 23, Sector 7, Kharghar, Navi Mumbai – 410210 (INDIA)

January 2022

**Designed by:** Tabish Shakil

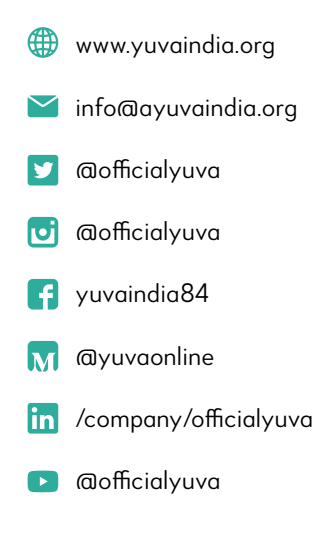

# **CONTENTS**

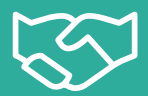

#### 1. Introduction 2

- a. Objectives of this pocketbook guide 3
- b. Stakeholders involved in the e-Shram process 4

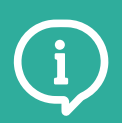

#### 2. About e-Shram 6

- a. About e-Shram portal and e-Shram card 7
- b. Benefits of e-Shram 8
- c. Eligibility criteria for e-Shram 9
- d. Ways to register on e-Shram 10
- e. Required documents and information for self registrations 11
- f. Important information for self registrations 12

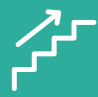

### 3. Ten Steps to Self Register on e-Shram Portal 14

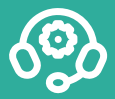

4. Helpline Numbers for Support and Grievances 24

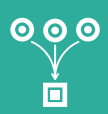

#### 5. Sources 26

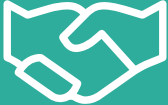

# 1. INTRODUCTION

YUVA's pocketbook guide to e-Shram Registration is designed to support the dissemination of information to ensure maximum registration of informal sector workers in the portal. It guides informal sector workers, NGOs, unions, workers' collectives, and anyone who can assist workers in self-registration process. The pocketbook can also be a handy tool in organising awareness programmes on e-Shram.

 Currently, the pocketbook guide is based on the e-Shram portal updated on 05.02.2022. We will keep updating the pocketbook guide as per the progress made by the e-Shram process.

# **A. OBJECTIVES OF THIS POCKETBOOK GUIDE**

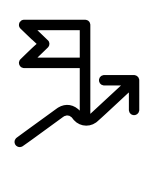

- Create awareness about the National Database of Unorganised workers (NDUW).
- Provide clarity on the application procedure for the e-Shram card.
  - Curb false information/ misinformation regarding the e-Shram card.
- - Understand the on-ground challenges and provide feasible suggestions.

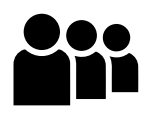

# B. STAKEHOLDERS INVOLVED IN THE E-SHRAM PROCESS

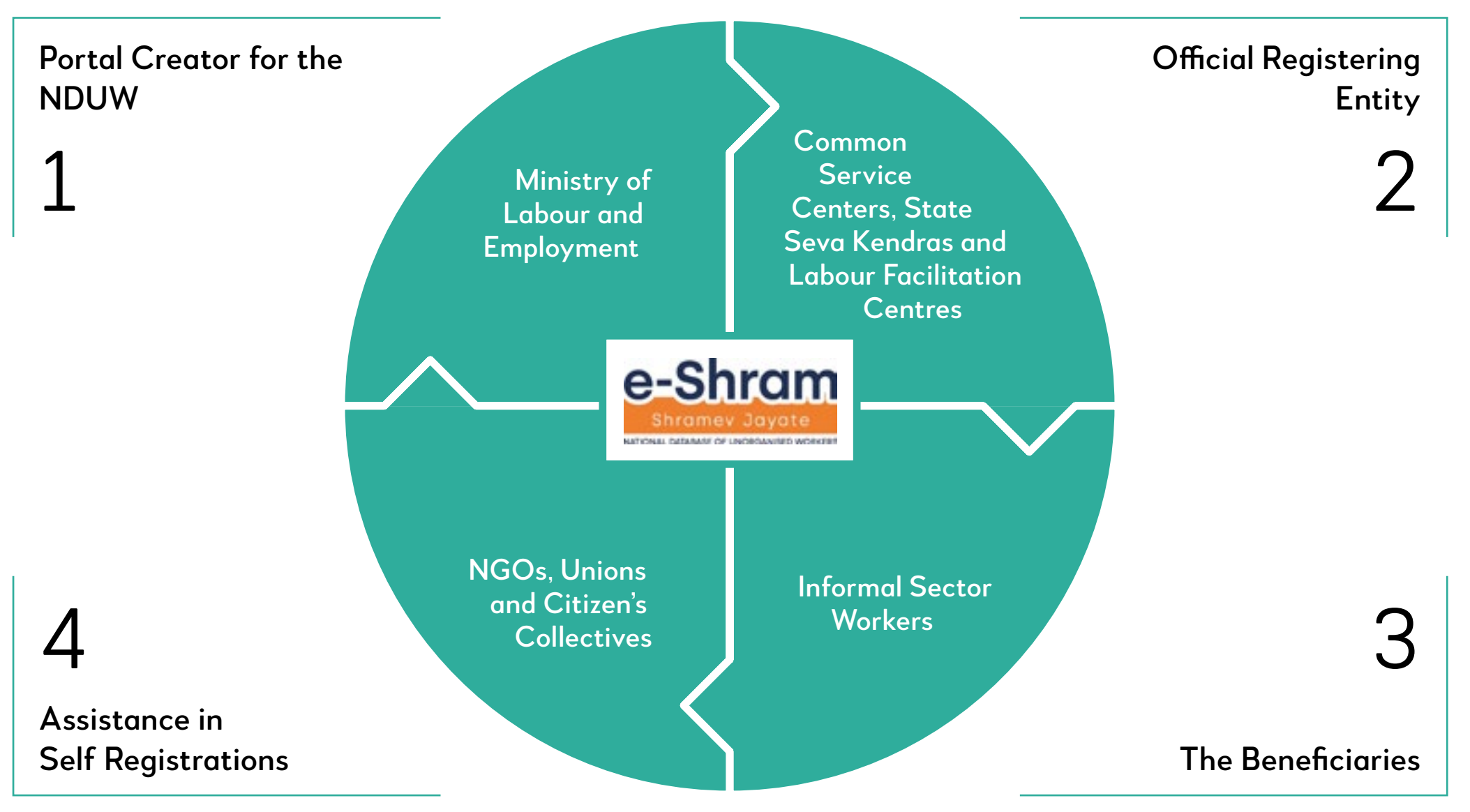

# 2. ABOUT E-SHRAM

# A. ABOUT E-SHRAM

### The e- Shram portal:

The online portal was launched by the Ministry of Labour and Employment on 26 August 2021 to create a national database of unorganized workers (NDUW).

Link to the portal:

https://register.eshram.gov.in/#/user/self

# The e-Shram card:

The e-Shram cards have a unique Universal Account Number (UAN) and the workers can avail various benefits of the announced social security schemes via this card anytime, anywhere across the country. The 12-digit UAN number in the e-Shram card is unique to each registered worker, and is linked to their information such as name, address, occupation, skills, educational qualification, and bank details.

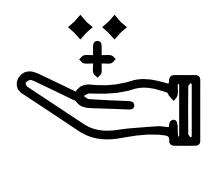

# **B. BENEFITS OF E-SHRAM**

# Registration, enumeration and<br/>recognition

#### Link to schemes

Link to schemes: Presently, registered workers are entitled to receive free **accidental insurance** under PM Suraksha Bima Yojana for **one year** which includes Rs 2 lakh in case of **accidental death and permanent disability** and Rs 1 lakh for **partial disability**. Being a consolidated database of workers e-Shram can, in the future, help the government provide relief required to informal workers (as in the case of the pandemic) and extend additional social security coverage more easily.

# C. ELIGIBILITY CRITERIA FOR E-SHRAM

## Any worker working in an unorganized sector

The term 'unorganized worker' has been defined under the Unorganized Workers' Social Security Act, 2008, as a home based worker, self-employed worker or a wage worker in the unorganized sector. According to the National Commission for Enterprises in the Unorganised Sector (NCEUS), unorganised workers consist of those working in the unorganised enterprises or households, excluding regular workers with social security benefits, and the workers in the formal sector without any employment/social security benefits provided by the employers.

For example, construction workers, industrial workers, agricultural workers, MGNREGA (The Mahatma Gandhi National Rural Employment Guarantee Act) workers, fishermen, waste pickers, ASHA (Accredited Social Health Activist) workers, anganwadi workers, street vendors, domestic workers, home based workers, rickshaw pullers, bidi workers and other workers engaged in similar other occupations in the unorganised sector.

# Not a member of ESIC<sup>2</sup>/EPF<sup>3</sup>/ government employee

taxpayer

# Aged between 16–59 years Not an income

2 Employees' State Insurance managed by Employees' State Insurance Corporation is a statutory body that provides the workers in India with financial aid for medical emergencies.

3 EPF is the main scheme under the Employees' Provident Funds and Miscellaneous Act, 1952. The employee and employer each contribute 12% of the employee's basic salary and dearness allowance towards EPF.

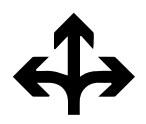

# D. WAYS TO REGISTER **ON E-SHRAM**

### Via Common Service Centres (CSCs)

- Common Service Centers (CSCs), an entity of the Ministry of Electronics and Information Technology, is working as an enrollment agency with over 4 lakh centers across the country.

- It offers a FREE remote registration support system.

NOTE: On the e-Shram website, a tab called 'CSC locator' helps locate CSCs at the ward level. Registration on the e-Shram portal is FREE, so make sure a high fee is not charged. Please also make sure that the CSC employee asks and verifies each information of the worker.

### Via State Seva Kendra

- Over 17,337 State Seva Kendras are facilitating e-Shram registrations
- This is a free, state registration support system

### Via Self Registration

- Self-register by visiting the e- Shram portal online
- You need a smartphone and stable internet connection for this

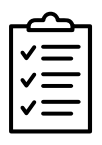

# E. REQUIRED DOCUMENTS FOR SELF REGISTRATIONS

# The following documents and details are required :

- i. Aadhaar number
- ii. Mobile number (Aadhaar linked)
- iii. Bank account with IFSC code

In case the registering worker does not have an Aadhaar card or a mobile number that is not linked with Aadhaar, they can visit the nearest Aadhaar Kendra for the same. Bank accounts can be opened at a nearby branch with required documents.

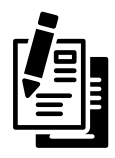

# 1

# Social category

Also known as caste. Please fill in the right category as this information is crucial to have accurate data about the population of various caste groups and their socio-economic status.

For more information, please visit the website of following departments-

- a. Department of Social Justice and Empowerment for state wise list of Scheduled Castes (SC).<sup>4</sup>
- b. Ministry of Tribal Affairs (Government of India) for the central list of Scheduled Tribes (ST).<sup>5</sup>
- c. National Commission for Backward Classes for the central list of Other Backward Classes (OBC).<sup>6</sup>

2

## Nominee details

The worker's spouse, children, or parents can all be the beneficiary nominees. If any of them are mentioned as the nominee for e-Shram, after the registered worker's death they automatically become eligible to the benefits claimed in the scheme. To fill in the details, choose the nominee and add their correct date of birth (as per their Aadhaar or birth certificate). In case of minor children, fill in the details of their potential guardian too.

# 3

### **Occupation details**

Please read the NCO (National Classification of Occupation) code list (updated on 25.11.21)<sup>7</sup> on the e-Shram portal carefully to fill in the right information. The NCO code list has three rows for sector name (left), family name of occupation (middle) and job role/occupation (right). Occupation is given in the third row, and the other two rows are broader categories that help in the searching process. Please make sure to focus on the third row to be accurate with the occupation/ livelihood name. The e-Shram portal also asks for a secondary occupation which could be the registering worker's side or seasonal occupation. To fill this, please use the same updated NCO code list.

4

### **Bank account details**

Please have the registering worker's passbook handy to fill in information like IFSC code, account number, account holder name and bank branch

5

### Certificates

The portal asks for the income, education and occupational certificates but it is also not mandatory to upload them.

- 4 | Link to the State wise list of Scheduled Castes https://socialjustice.nic.in/UserView/index?mid=76750
- 5 | Link to the central list of Scheduled Tribes https://tribal.nic.in/ST/LatestListofScheduledtribes.pdf
- 6 | Link to the central list of Other Backward Classes http://www.ncbc.nic.in/user\_panel/centralliststateview.aspx
- 7 | Link to e-Shram NCO code list https://register.eshram.gov.in/assets/file/NCO-codes5.pdf

# 3. TEN STEPS TO SELF REGISTER ON E-SHRAM PORTAL

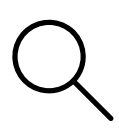

# STEP 1 FIND THE WEBSITE

| Gottgle                                | E-SHRAM POR            | TAL                      | ×                   | ų ۹   |
|----------------------------------------|------------------------|--------------------------|---------------------|-------|
| Q All Bill Nows                        | 🗐 Images 🖺 Bo          | ooks 🗈 Videos (1         | More                | Tools |
| About 11,00,000 res                    | ults (0.58 seconds)    |                          |                     |       |
| http://eshram.gov.in                   | 1                      |                          |                     |       |
| e-SHRAM: Ho                            | me                     |                          |                     |       |
| This page provides i<br>Photo Gallery. | nformation about vario | us events provided by e5 | HRAM portal. eSHRAM |       |
|                                        | ation                  | Registratio              | n Video (Assisted)  | 63    |
| Self Registra                          | a remember a la        |                          |                     |       |
| Self Registra<br>Select Language       | V. National            | e-Shram logo in          | nage Registration   |       |

# \* **STEP 2** FILL THE SELF REGISTRATION FORM

|                                               | SELF REGISTRATION                                                          |
|-----------------------------------------------|----------------------------------------------------------------------------|
| Aadhaar linked mobile number is preferred     |                                                                            |
| Enter Captoha                                 | наетки С                                                                   |
| Are you a member of?                          |                                                                            |
| Employees' Provident Fund Organization (E)    | Yes 🔿 No 🛎                                                                 |
| Employees' State Insurance Corporation (ES    | IC) Yes 🔿 No 🖷                                                             |
| Note: By registering on E Shram, you are opti | ng in to receive WhatsApp messages from Ministry of Labour and Employment. |
|                                               | Aug 010                                                                    |

NOTE: Please use the mobile number registered with worker's Aadhaar. If the mobile number is not registered with Aadhaar, please do so at the nearest Aadhaar Kendra.

# STEP 3 ENTER THE OTP NUMBER AND SUBMIT

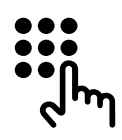

| 16:4 | 16 🖬 🗖 🔍 🤊                                                             | <b>a</b> 16864 | Enter the OTP     |
|------|------------------------------------------------------------------------|----------------|-------------------|
| <    | AX-eSHRAM                                                              | Delete         | number and submit |
|      | Friday, 7 January 2022                                                 |                |                   |
| 8    | OTP to verify your primary mobile<br>number at NDUW is <u>885592</u> . | 16:45          |                   |

| idhaar linked mobile number is preferre | 4      | 9000000000 |  |
|-----------------------------------------|--------|------------|--|
| ter OTP                                 | 888884 | 103 sec    |  |

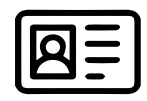

# STEP 4 ENTER WORKER'S AADHAAR NUMBER

| Aadhaar Number*                                                  |                                                                         |       |     | • |
|------------------------------------------------------------------|-------------------------------------------------------------------------|-------|-----|---|
|                                                                  | Fingerprint 🔾                                                           | Ma () | етр |   |
| Enter Captona"                                                   | F8F5MJ                                                                  | с [   |     |   |
| New Consent Form English / Hir                                   | d                                                                       |       |     |   |
| । I agree to the terms & condi<br>में eSHRAM पोर्टल के तहन पंजीक | tions for registration under eSHRAM Po<br>रण के नियम और पानी से सहमत हू | liate |     |   |
|                                                                  | Sec. State                                                              |       |     |   |

After entering the Aadhaar number, the worker will receive another OTP on the registered mobile number.

# STEP 5 ENTER THE PERSONAL INFORMATION

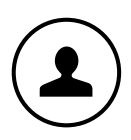

| agentered tabala humber "O                                      | -SX BANKANADIS           |
|-----------------------------------------------------------------|--------------------------|
|                                                                 | The Provide State        |
| imergency Mubile Humber ()                                      | 1988 Emargency Mobile Ro |
| nat                                                             | (marie)                  |
| Aurital Distor                                                  | -                        |
| cocial Category "®                                              |                          |
| feed droup                                                      |                          |
| offerently Abled                                                | Wei D AD .               |
|                                                                 |                          |
| Nontinee Details ()                                             |                          |
| Nominee Defails ()                                              |                          |
| Noniros Solulo ()                                               | Dang                     |
| Nonines Cutalis ()<br>None "<br>Nonines Cuts of Skip "          | Dang<br>Milinan-399      |
| Nonirus Cutals ()<br>Nona"<br>Nonirus Cuta of Strip."<br>Cander |                          |

NOTE: Only the questions with red stars are compulsory. Please doublecheck before filling in the social category (SC, ST, OBC and General) and nominee details.

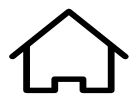

# STEP 6 ENTER THE RESIDENTIAL DETAILS

| Pla code <sup>1</sup>      | Provin             |   |
|----------------------------|--------------------|---|
| Institut"<br>Sub-Instituti |                    | * |
| lines -                    |                    | ~ |
| Locality                   | Locality           |   |
| Toose Number               | House Runder       |   |
| Current Address            | urten O Real 🖷     |   |
| have togethic it O         | Entre Specific (f) |   |
| nane ("Native disting"     |                    | v |
|                            |                    | • |

NOTE: Native state and district and current state and district would be different if the worker has migrated.

# STEP 7 ENTER THE EDUCATION AND INCOME DETAILS

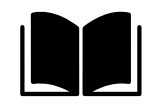

| ducation Qualification* |                                                               | Ψ. |
|-------------------------|---------------------------------------------------------------|----|
| duration Carl Reals     | Discounting the the choses                                    |    |
|                         | Advectible type poly and page preparate was size 1 Mil-       |    |
| leathy noone like'      |                                                               | ÷  |
| come Cartificate        | (Choose New No. No. No. Choose                                |    |
|                         | Allowed file type part, prog. pag. (pegranip, maximize 1 Mil. |    |
| -                       | Annual Continue                                               |    |

# STEP 8 ENTER THE OCCUPATION AND SKILLS INFORMATION

| kuns AGG codes have been charged on 25.11.21. Please clear life o<br>new (R)P | aube of your broader and download the new NCC code PDP Tax. Please sample you | g Job Role, Surrigation, CBUS Service |
|-------------------------------------------------------------------------------|-------------------------------------------------------------------------------|---------------------------------------|
| Docupation and Date                                                           |                                                                               |                                       |
| Primary Decempation "<br>Intrinsies Millionite for                            | Auto bearch supportunities                                                    |                                       |
| Noting aspetance in Person Comparise" (In years)                              |                                                                               | ~                                     |
| Secondary Decementer<br>Contra case Mitti ordey Mitt                          | Auto Search C. C. Brennan                                                     |                                       |
| boquetor Certificate ()                                                       | Course file Into the chosen                                                   |                                       |
|                                                                               | stinued the type pill, any, pay pay with more size 1 Ma                       |                                       |
| fore did you anguine Solite?                                                  |                                                                               | ÷                                     |
| Afte to be approved                                                           |                                                                               | w                                     |
|                                                                               |                                                                               |                                       |

NOTE: Please read the NCO (National Classification of Occupation) code list very carefully to fill the primary occupation and secondary occupation, if any. Primary occupation signifies the main occupation of the worker. Secondary occupation means the side or seasonal or additional job that the worker is engaged in.

For skills, there are options on how the worker has acquired the skills required for the job. It has options like vocational training, self learning, hereditary, etc.

# STEP 9 ENTER BANK **ACCOUNT DETAILS**

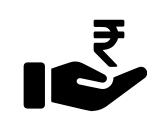

| larii seeding wili-kathaar        | 50                             |   |
|-----------------------------------|--------------------------------|---|
| larik Account Number <sup>1</sup> | Early Approved Nambar          |   |
| ionhim Bank Account Number'       | Contrast Barra Annual Survival |   |
| locount Holder Name "O            | Account wollin fairer          |   |
| and up for WIC code"              |                                | 9 |
| ant Name                          |                                |   |
| Inarich Name                      |                                |   |
| _                                 |                                |   |

NOTE: If the bank account details are seeded with Aadhaar, it will be automatically generated.

# **STEP 10 AFTER PREVIEW, PLEASE** SUBMIT AND DOWNLOAD THE E-SHRAM CARD.

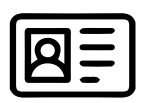

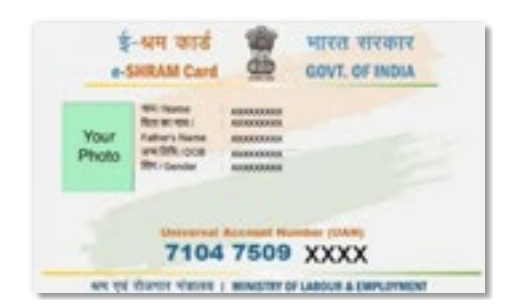

NOTE: On successful registration, you may get it printed from a nearby printer.

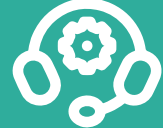

4. **HELPLINE NUMBERS FOR SUPPORT AND GRIEVANCES** 

## Help line number of Ministry of Labour and **Employment:**

The toll-free helpline is available at 14434 (8:00 AM to 8:00 PM Monday to Saturday) in Hindi, English, Tamil, Bengali, Kannada, Malayalam, Marathi, Odia, Telugu and Assamese languages.

For grievances, you can visit the link and lodge your complainthttps://gms.eshram.gov.in/gmsportal/#/portal/Grievances

### Labour helpline number of YUVA: 022-27740750

The Labour Helpline set up by the non-profit Youth for Unity and Voluntary Action (YUVA) has been instrumental in ensuring just wages, access to welfare and safe working conditions for informal sector workers. By supporting wage recovery, facilitating access to social security schemes and empowering workers with rights awareness, the Helpline aims to ensure decent work for informal sector workers.

YUVA's Labour Helpline is only available for workers in Mumbai, Navi Mumbai, Akola, Nagpur, Bhopal, New Delhi, Guwahati and Ranchi.

For more information, please visit

https://yuvaindia.org/

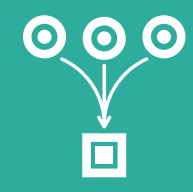

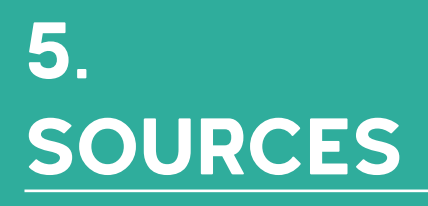

Department of Social Justice and Welfare. (n.d.). Retrieved 2021, from https://socialjustice.nic.in/UserView/index?mid=76750

Ministry of Tribal Affairs. (n.d.). Retrieved 2021, from https://tribal.nic.in/ST/LatestListofScheduledtribes.pdf

MoLE. (n.d.). Retrieved 2021 from https://labour.gov.in/

MoLE E-Shram portal. (n.d.). Retrieved 2021, from https://register.eshram.gov.in/#/user/self

MoLE E-Shram leaflet. (n.d.). Retrieved 2021. from https://www.eshram.gov.in/leaflets

MoLE Employees Provident Fund Organisation. (n.d.). Retrieved 2021, from https://www.epfindia.gov.in/

MoLE Employees' State Insurance Corporation. (n.d.). Retrieved 2021,

from https://www.esic.nic.in/

MoLE NCO Code list. (n.d.). Retrieved 2021. from https://register.eshram.gov.in/assets/file/NCO-codes5.pdf

National Commission for Backward Classes. (n.d.). Retrieved 2021, from http://www.ncbc.nic.in/user\_panel/centralliststateview.aspx

Youth for Unity and Voluntary Action (YUVA) (2021). Parliamentary Watch Report: An Analysis of Questions Asked on Urban Issues in the Indian Parliament in 2020. Retrieved from https://yuvaindia.org/wp-content/uploads/2017/03/PWR-2020.pdf

Icons. Noun Project (n.d.). Retrieved 2021, from https://thenounproject.com/

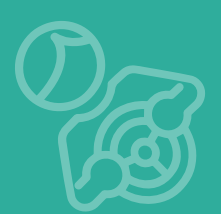

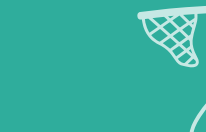

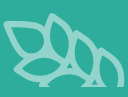

#### **ABOUT YUVA**

Youth for Unity and Voluntary Action (YUVA) is a non-profit development organisation committed to enabling vulnerable groups to access their rights and address human rights violations.YUVA supports the formation of people's collectives that engage in the discourse on development, thereby ensuring self-determined and sustained collective action in communities. This work is complemented with advocacy and policy recommendations on

Youth for Unity and Voluntary Action (YUVA) YUVA Centre, Sector 7, Plot 23, Kharghar, Navi Mumbai - 410210 (India)

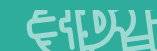

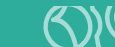

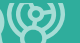

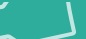

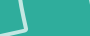

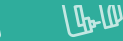

**00**